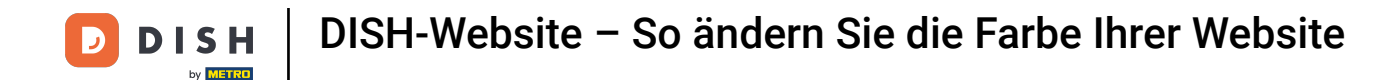

Klicken Sie im Dashboard Ihrer DISH-Website auf "Design und Inhalt".

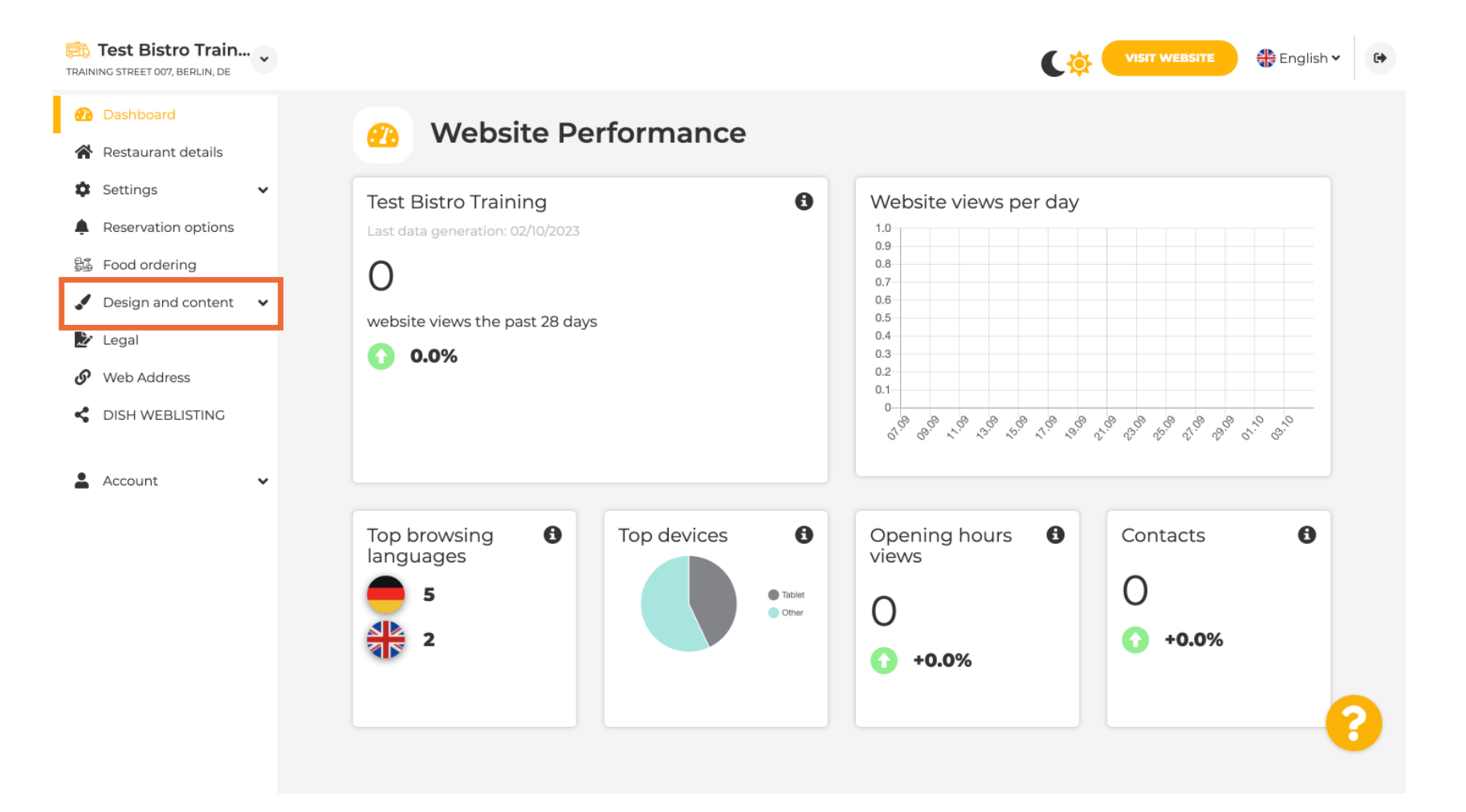

## • Wählen Sie nun im Untermenü "Vorlagenanpassung" aus.

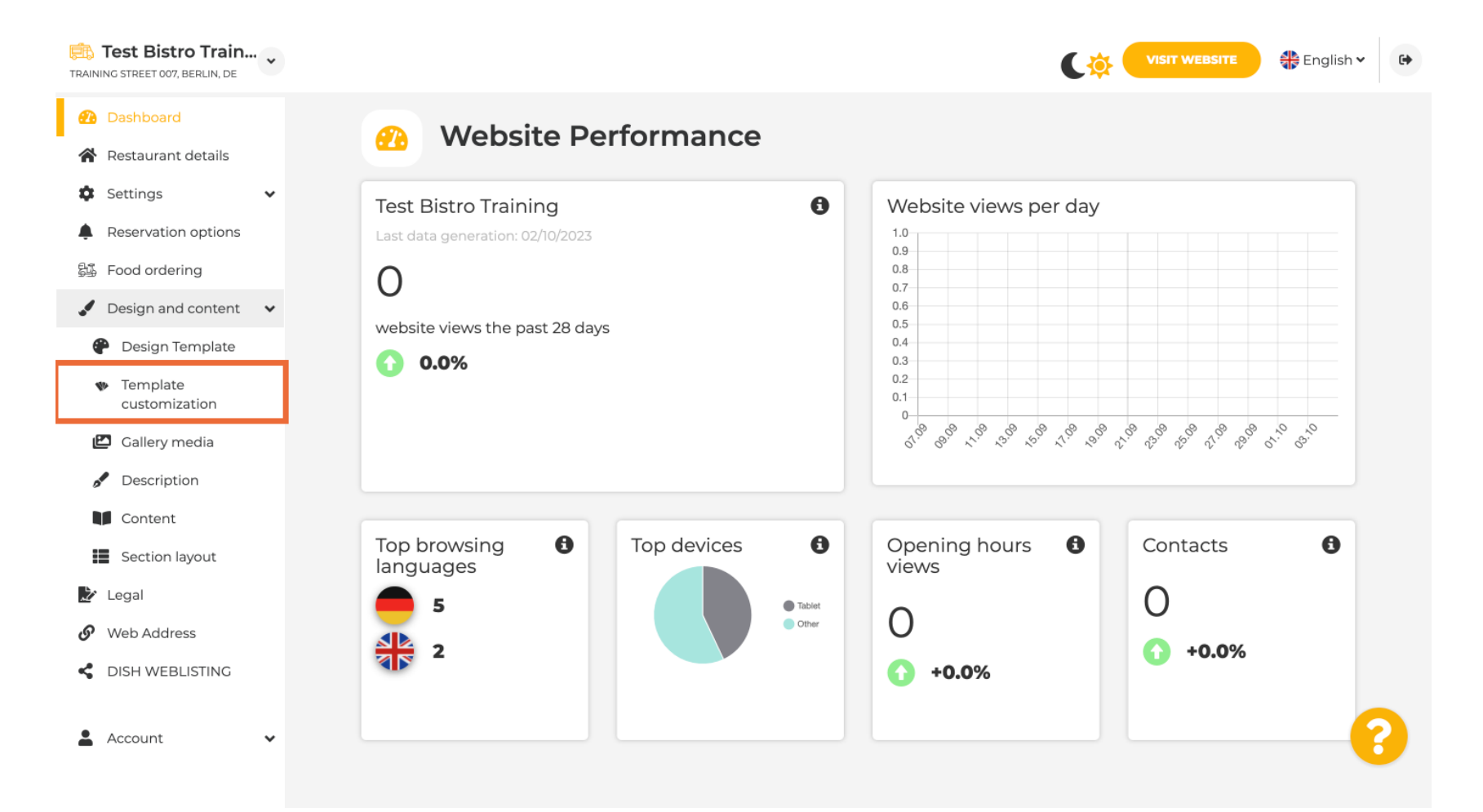

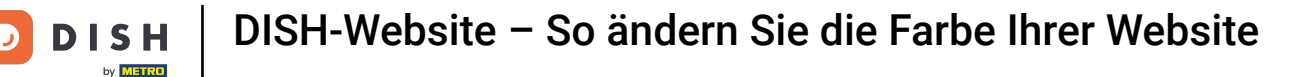

Zunächst wird Ihnen die aktuelle Website-Vorlage angezeigt. Hinweis: Unter Designvorlage können Sie die Vorlage ändern.

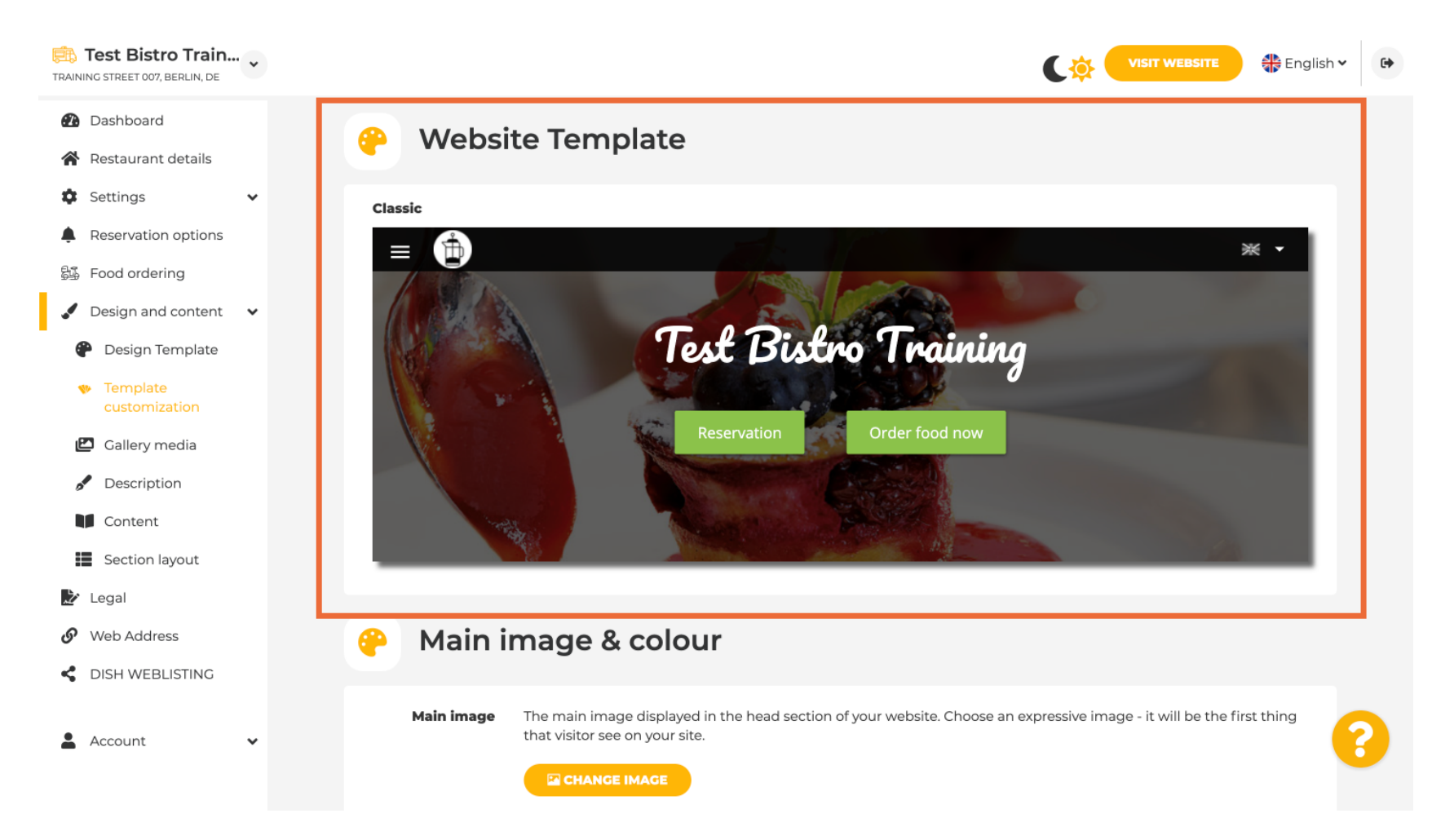

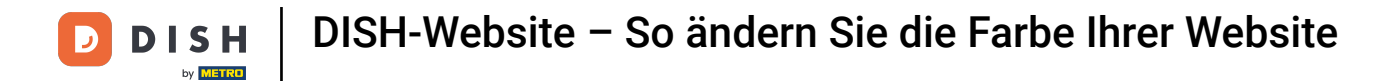

## Scrollen Sie nach unten zu Hauptbild & Farbe . Klicken Sie nun auf die gewünschte Farbe.

| RAINING STREET 007, BERLIN, DE                                                                      |                       |                                |                                         |                        |                |                 |                 | C              |                  | WEBSITE        | 🕀 Englisł      | • |
|----------------------------------------------------------------------------------------------------|-----------------------|--------------------------------|-----------------------------------------|------------------------|----------------|-----------------|-----------------|----------------|------------------|----------------|----------------|---|
| <ul> <li>Dashboard</li> <li>Restaurant details</li> </ul>                                           | 🔗 Main image & colour |                                |                                         |                        |                |                 |                 |                |                  |                |                |   |
| <ul> <li>Settings</li> <li>Reservation options</li> <li>Food ordering</li> </ul>                    | Main image            | The main im<br>that visitor so | age display<br>ee on your :<br>GE IMAGE | ved in the he<br>site. | ad section o   | of your webs    | ite. Choose a   | in expressiv   | e image - it v   | vill be the f  | irst thing     |   |
| <ul> <li>Design and content</li> <li>Design Template</li> <li>Template<br/>customization</li> </ul> | Darkening             | Depending o                    | on the imag                             | ge it might b<br>dark  | e useful to c  | larken it, so   | that you can    | read the h     | eadline bette    | r.             |                |   |
| <ul> <li>Gallery media</li> <li>Description</li> <li>Content</li> </ul>                             | Colour                | Amber                          | Blue                                    | Blue-<br>Gray          | Brown          | Cadet<br>Blue   | Cherry<br>Red   | Cyan           | Dark<br>Cream    | Deep<br>Orange | Deep<br>Purple |   |
| <ul> <li>Section layout</li> <li>Legal</li> <li>Web Address</li> </ul>                              |                       | Ginger                         | Gray                                    | Green                  | Honey          | Indigo          | Juniper         | Light<br>Blue  | Light<br>Green   | Lime           | Medalli        |   |
| DISH WEBLISTING     Account                                                                         |                       | Mint                           | Navy                                    | Orange                 | Pastel<br>Blue | Pastel<br>Green | Pastel<br>Peach | Pastel<br>Pink | Pastel<br>Purple | Pink           | Pink<br>Blush  | 8 |
|                                                                                                    |                       |                                |                                         |                        |                |                 |                 |                |                  |                |                |   |

## [i] Im nächsten Schritt können Sie Ihre Schriftarten ändern .

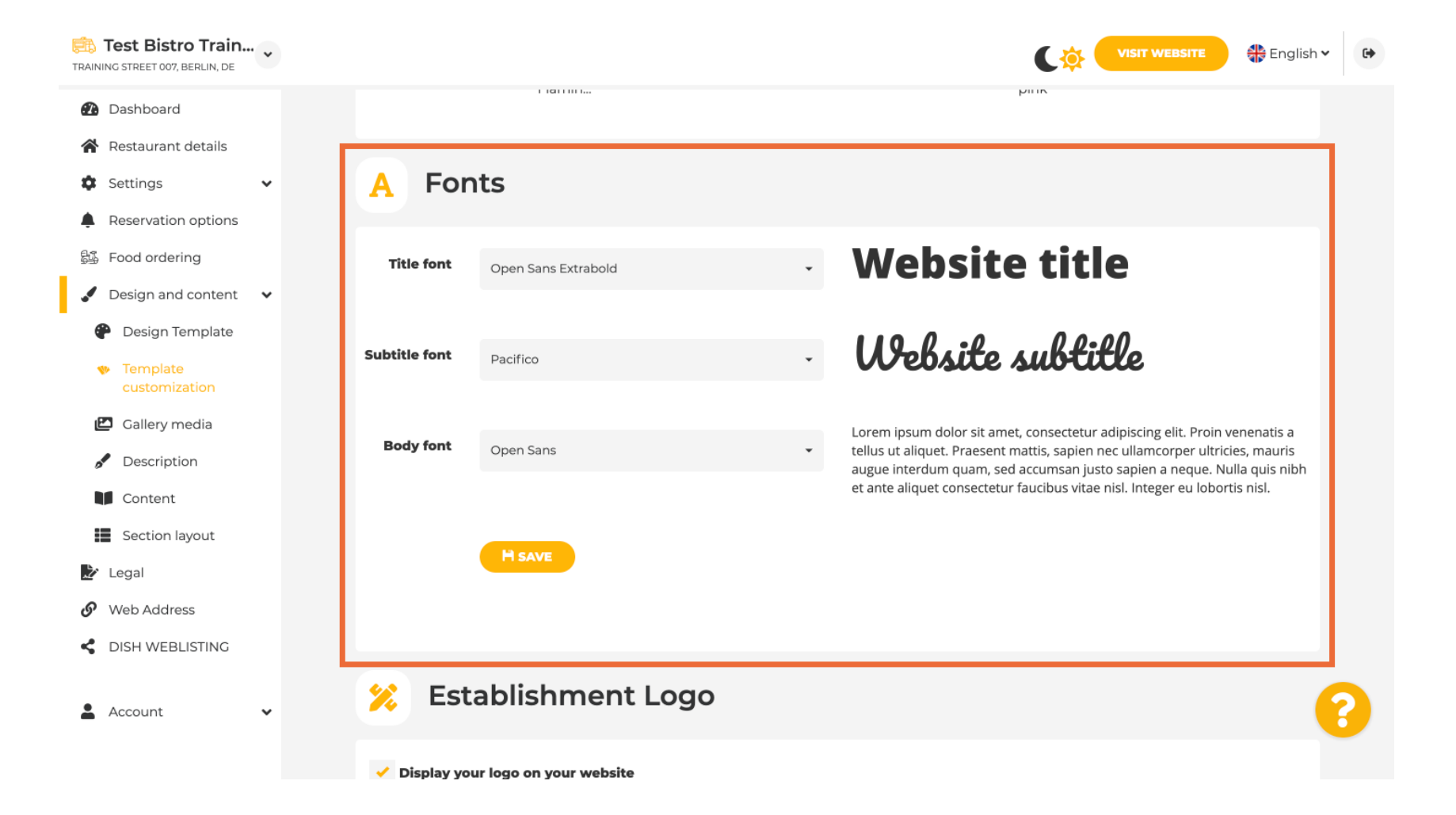

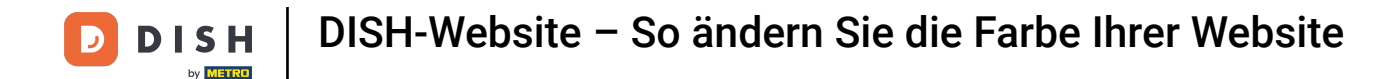

Wenn Sie ein Logo haben, können Sie es hier hochladen.

i

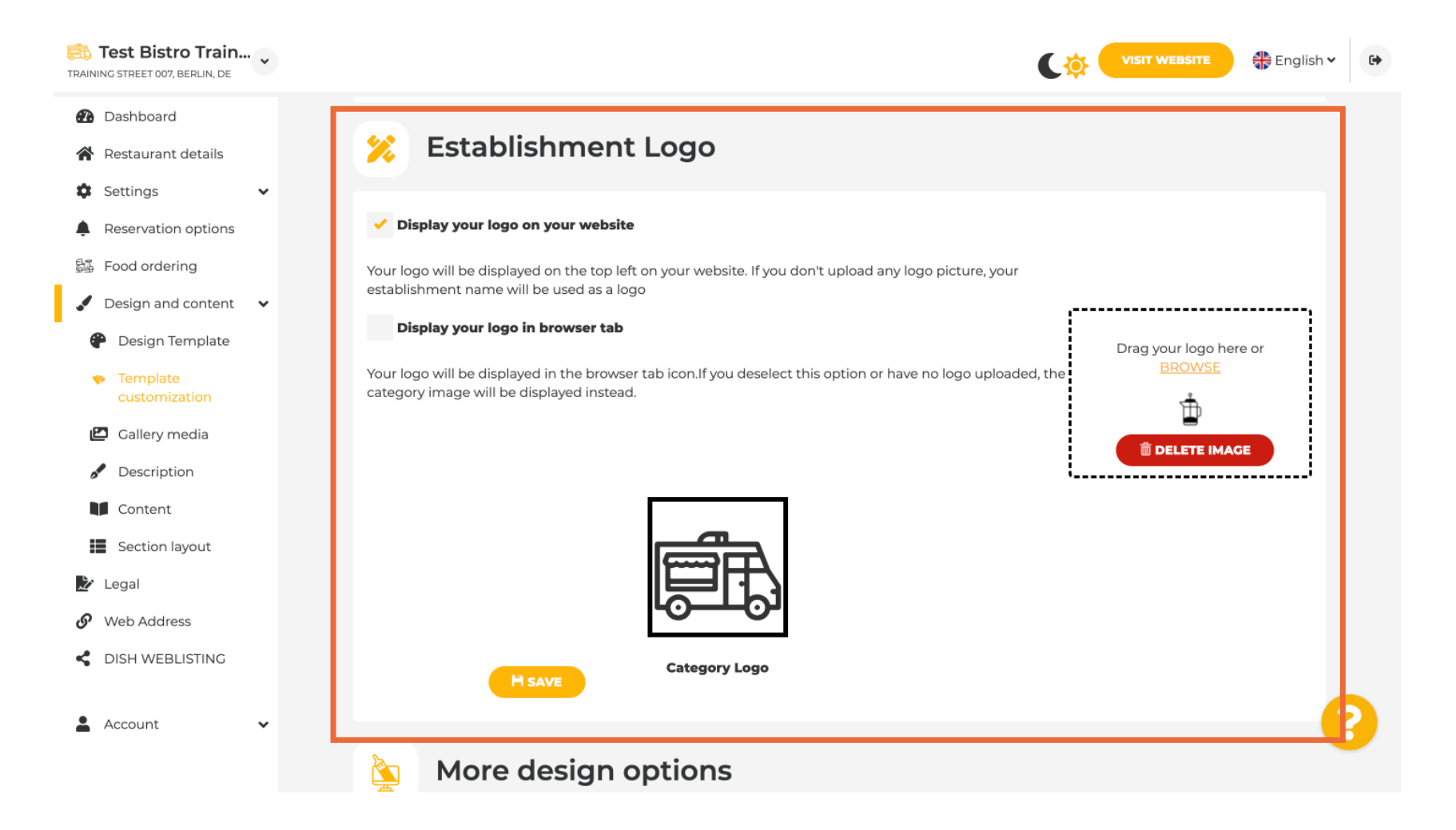

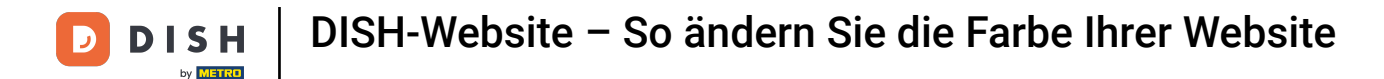

Haben Sie Ihre Anpassung abgeschlossen, klicken Sie anschließend auf SPEICHERN, um die Änderungen zu übernehmen.

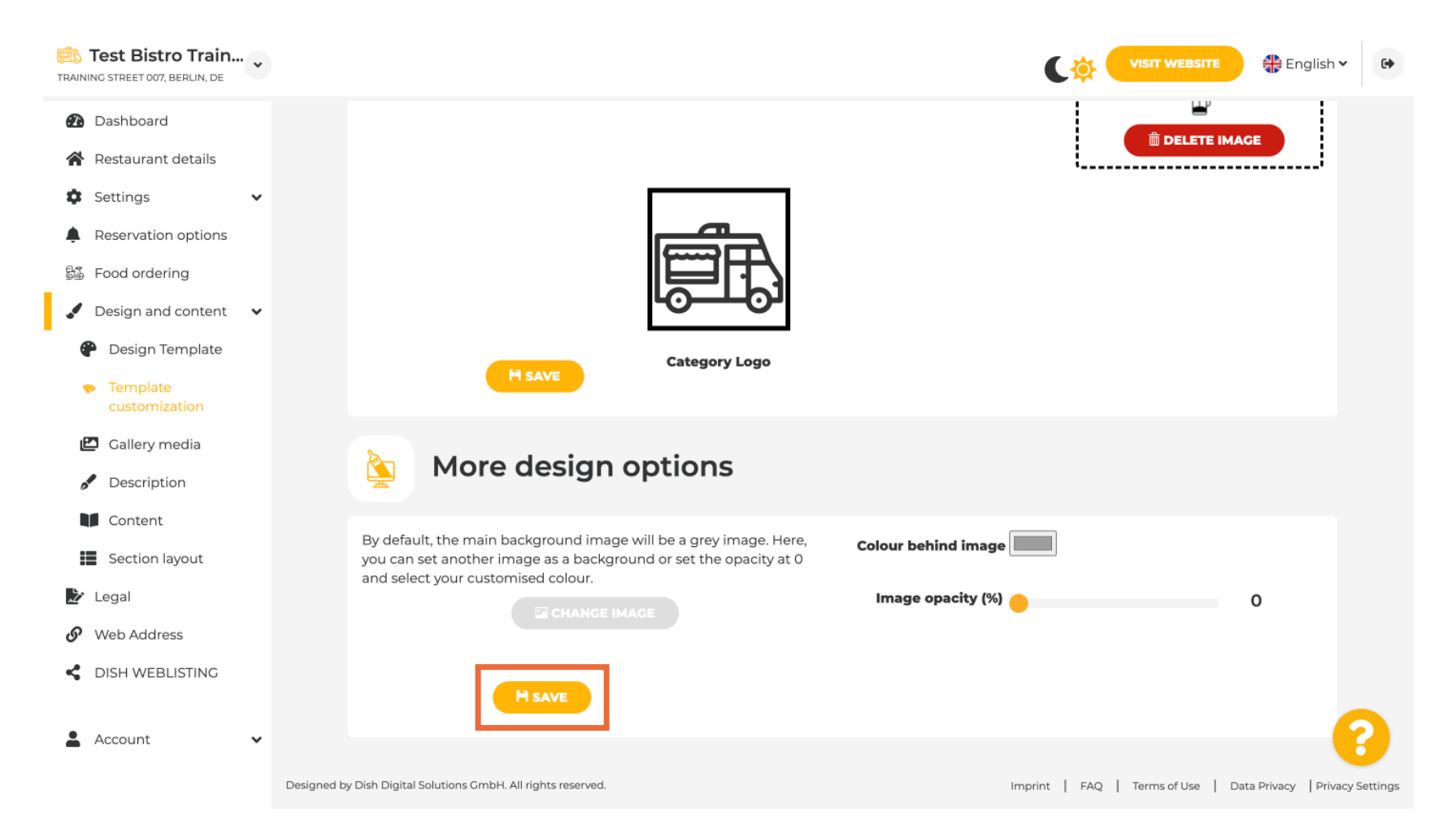

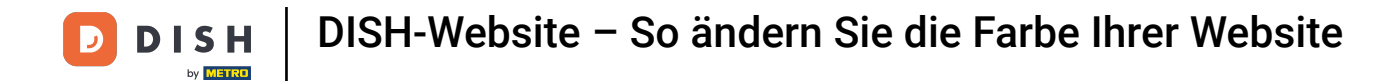

i

Sie wissen jetzt, wie Sie die Farbe Ihrer Website ändern können. Fertig.

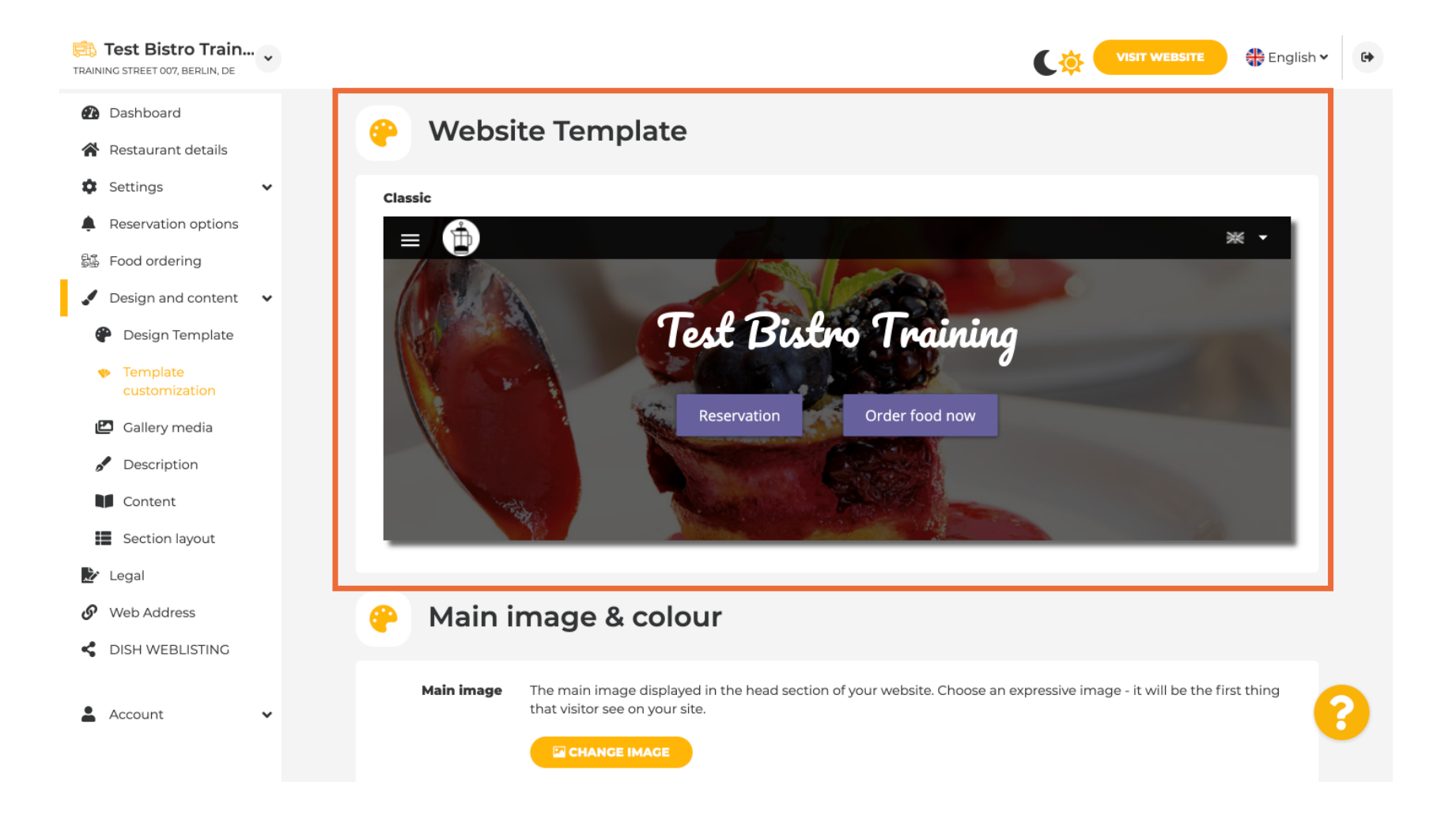

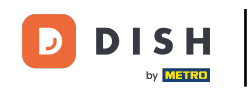

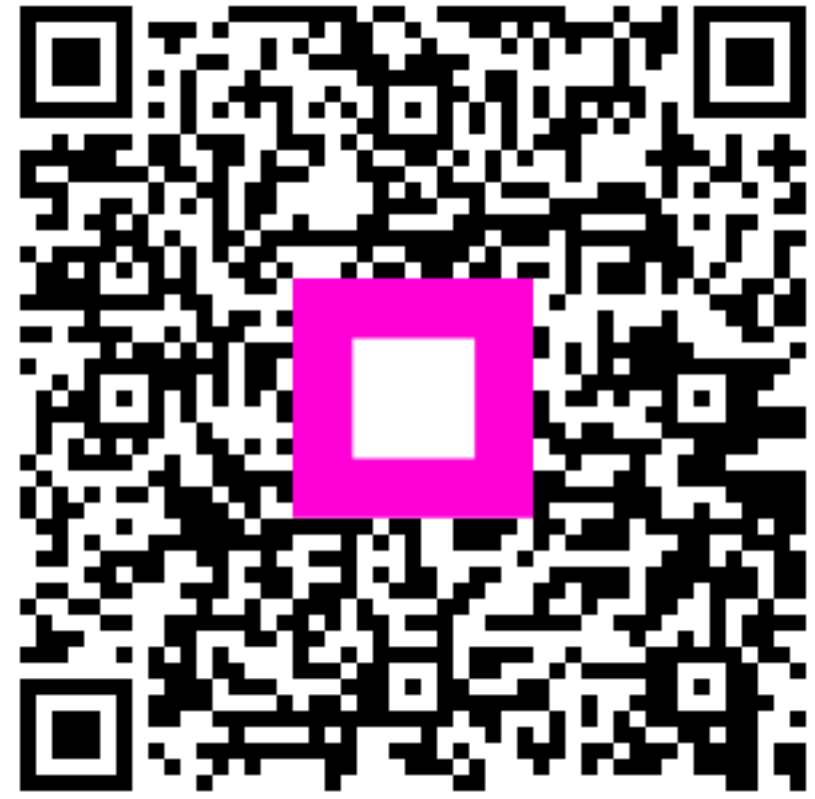

Scannen, um zum interaktiven Player zu gelangen